## DIGITAL METRO NORTH

## Downloading the Microsoft Teams desktop application

- 1. To download Microsoft Teams you can:
  - a. Type <u>portal.office.com</u> in the address bar of your web browser.

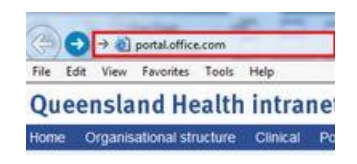

b. Click the Office 365 icon on your desktop.

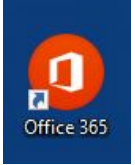

2. Enter your Queensland Health email and password into the text fields and click **Sign in.** 

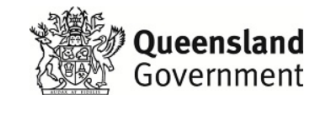

| Welcome to the QH Federation Service.<br>Sign on using your primary email address and<br>password |  |
|---------------------------------------------------------------------------------------------------|--|
| someone@example.com                                                                               |  |
| Password                                                                                          |  |
| Sign in                                                                                           |  |

3. Once you have logged in, click on the Teams icon.

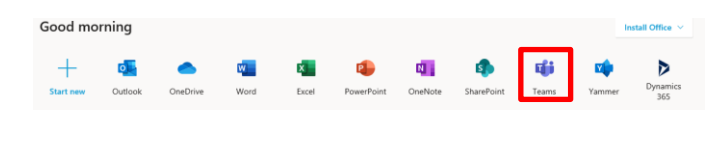

- Quick Reference Guide
- A pop-up screen will give you the option to 'Download the Windows app' or 'Use the web app instead'. Click **Download the windows app** to download.

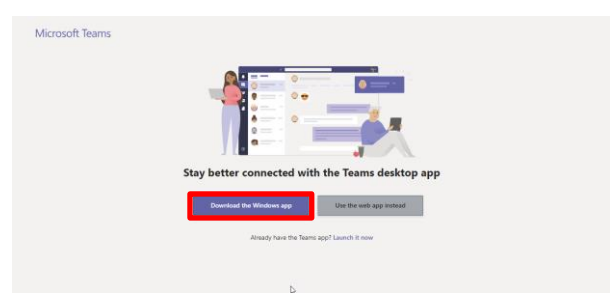

5. The install window will appear at the bottom of your web browser, click **Run** to install.

| Teams_windows_x64.exe (95.2 MB) | statics.teams.cdn.office.net |      |   | 3      |
|---------------------------------|------------------------------|------|---|--------|
|                                 | Run                          | Save | • | Cancel |
|                                 |                              |      |   |        |

- 6. The *Microsoft Teams* 'sign in' page will load, sign in with your Queensland Health email address and password.
- 7. The Microsoft Teams desktop application will open.

|                          |   |                       |                                                             |       | <b>.</b>   |   |
|--------------------------|---|-----------------------|-------------------------------------------------------------|-------|------------|---|
| Teams                    | Ÿ | General Paux Res Will | ina +                                                       |       | 85         | 1 |
| Your Baars               |   | 6                     | Vencent Adultman has added C Det to the lears.              |       |            |   |
| The Baciness Factory 2.0 | - | CD                    | CBut 3/51154.001<br>Sup. works                              |       |            |   |
| General                  |   |                       | ar hey                                                      |       |            |   |
| 5 hidden channels        |   | CD                    | Cline 35/1134-888<br>10000                                  |       |            |   |
|                          |   |                       | u bey                                                       |       |            |   |
|                          |   | VA                    | Wecord Addmine 3/9 1110-001<br>Welcord, gaelal              |       | <b>*</b> 1 |   |
|                          |   |                       | er kepy                                                     |       |            |   |
|                          |   | ĸ                     | Remainstitution 331120-01<br>Tecting                        |       | •          |   |
|                          |   |                       | er inply                                                    |       |            |   |
|                          |   |                       | Children and all dented Descents Chalteres Rese Channel     |       |            |   |
|                          |   | 10                    | C Dati has created channel HTG. How Dervel.                 |       |            |   |
|                          |   |                       | C Dati has created channel ReviewGask. Show Channel.        |       |            |   |
|                          |   | 10                    | C Dati has created charrent Writing Workshop, New Charnel,  |       |            |   |
|                          |   | 15                    | C Det has ovated channel Astroarcaments. Show Channel,      |       |            |   |
|                          |   |                       |                                                             | helay |            |   |
|                          | × | AV.                   | Wacest Adultman 0:57 AM<br>Gods allve, we're doing it teamt |       |            |   |
| -                        |   |                       | er hopy                                                     |       |            |   |
|                          |   |                       | 1                                                           |       |            |   |
|                          |   | VA                    | Added a new tab at the top of this channel. Here's a link.  |       |            |   |
| Learn with expects       | · |                       | ф нтс                                                       |       |            |   |
| and the second           |   |                       | ar fepty                                                    |       |            |   |
|                          |   |                       |                                                             |       |            |   |
| Spring                   |   |                       | Start a new conversation. Type @ to mention someone.        |       |            |   |
| R                        |   |                       | 500000 ···                                                  |       | >          |   |

8. A shortcut to the *Microsoft Teams* application will be displayed on your desktop.

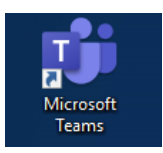

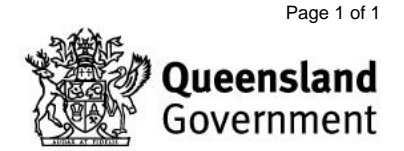